## What are the vital aspects of **samsung frp tool**?

This can be regarded as a very popular question among a lot of people who use Samsung devices. Now, most of us might already have a clear idea regarding what the frp is. But at the same time, there might be several people out there, who are hearing the topic, "<u>samsung frp</u> tool" for the very first time in their lives. So, for those who don't know, the acronym FRP stands for Factory Reset Protection. It is actually an inbuilt feature which provides secure data protection to all the present-day Samsung Android smartphones. As we all know, after performing the Factory Reset, the device will remain stuck at the FRP verification screen, where the users need to provide suitable credentials. But most of the time, we tend to forget these details and this in turn prevents us from successfully completing the FRP verification. So, if you are someone who is unaware of such useful tools, then please keep reading.

## Function of the samsung frp tool

In this section, we will be discussing the function or role of this tool in detail. So, without further delay, let's see how this tool can help us. Now, as well known, Google provides this important FRP feature on all the latest Android systems. The factory reset protection is indeed very helpful and it helps in protecting the user's personal data as well as privacy during different circumstances such as thefts. In other words, if you use a device that has a FRP lock verification, then you will not be able to use your phone without verifying the appropriate Gmail ID as well as Password. The FRP bypass tool is thus very important and it works by simplifying the service that requests the users to enter their login credentials. Thereby, it helps the users to log back in to their phone without the use of any password. Thus, this can be considered as a detailed overview regarding the function of this important tool.

## How to use this tool?

In the previous section, we have provided a detailed overview regarding the function of this particular tool. Here, we will be discussing how to use this tool in detail.

- 1. First of all, the users need to run the **samsung frp tool** with Administrator permission.
- **2.** Then, they need to select their device model from the given drag-down list of their device.
- **3.** Once they are done with the selection, they can simply put the given device into the Download Mode.

- **4.** In order to put the device into this mode, they need to first power Off the device. Then, they have to press and hold the "Volume Down + Home (Bixby) + Power" key. As the device boots into the Warning screen, they have to release all the three keys and then press the Volume Up key once in order to confirm Download mode.
- **5.** Thereafter, the users need to connect their device to the computer using a good quality USB cable to ensure successful connection.
- 6. After that, they need to open the FRP Tool, and then click on "Scan".
- **7.** Once this is done, they will see the "Com Port" version. Here, they have to select "Remove FRP" and then click on "Hijack IT". After that, they have to wait for a few seconds.

## Conclusion

Thus, from our discussion of the topic, "**samsung frp tool**", it can be concluded that this tool is indeed very beneficial for all those who use Samsung devices. Here, we have provided a detailed overview regarding the function of this tool. Thereafter, we have discussed how to use it properly. Thus, this discussion can be regarded as extremely beneficial for all those who are planning to use this tool.